SERVIZIO DI REFEZIONE SCOLASTICA DEL COMUNE DI TROFARELLO - A.S. 2016/2017 MANUALE ISCRIZIONI E DOMANDE ON-LINE

# ALCUNE INDICAZIONI UTILI PER CHI ERA GIÀ ISCRITTO AL SERVIZIO NELL'ANNO PRECEDENTE

Per i genitori/tutori già iscritti al servizio nell'anno precedente, il sistema prevede l'accesso con le credenziali (*username* e *password*) già possedute e rilasciate da SODEXO all'atto della prima iscrizione al servizio.

Dato che tali credenziali sono INDISPENSABILI per l'accesso al servizio, chi le avesse smarrite potrà farne richiesta direttamente alla ditta SODEXO Italia S.p.A., che gestisce l'intera procedura:

- inviando una EMAIL a inforette.scolastiche.FMS.IT@sodexo.com
- chiamando il NUMERO VERDE 800.761.186 (dal lunedì al giovedì, ore 14,00-16,00)

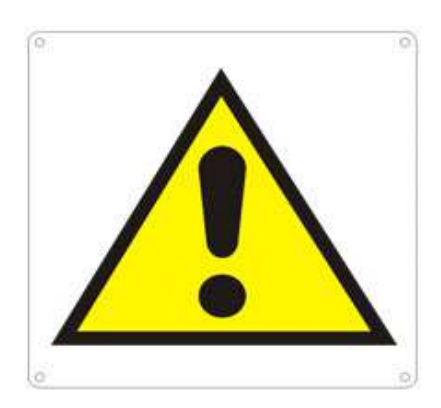

IN CASO DI SALDO NEGATIVO RIFERITO AL PRECEDENTE ANNO SCOLASTICO, IL SISTEMA PROVVEDE AL BLOCCO AUTOMATICO DELL'ISCRIZIONE.

COME PREVISTO DALL'ATTUALE REGOLAMENTO COMUNALE PER IL SERVIZIO DI REFEZIONE SCOLASTICA, PER L'ATTIVAZIONE DELL'ISCRIZIONE E' NECESSARIO AVERE UN SALDO POSITIVO DI ALMENO € 50,00 PER CUI NON SARANNO CONFERMATE LE ISCRIZIONI DI UTENTI CHE PRESENTINO UN SALDO INFERIORE.

# **SOMMARIO**

| - INTRODUZIONE                                                            | pag. 2 |
|---------------------------------------------------------------------------|--------|
| - REGISTRAZIONE per i Genitori/Tutori non presenti nel sistema            | pag. 2 |
| - PRIMO ACCESSO per i Genitori/Tutori che hanno eseguito la registrazione | pag. 3 |
| - ACCESSO per i Genitori/Tutori già presenti nel sistema                  | pag. 3 |
| - RICHIESTA DI ISCRIZIONE AI SERVIZI                                      | pag. 4 |
| - CONTROLLO DELLO STATO DELLA DOMANDA INVIATA                             | pag. 5 |

# INTRODUZIONE

Il comune di Trofarello ha attivato l'iscrizione on-line al servizio di Refezione Scolastica.

I genitori degli alunni già utenti del servizio di refezione con le proprie credenziali di accesso (utente e password) dovranno riconfermare la propria iscrizione al servizio, accedendo al sito http://www.comunetrofarello.ecivis.it.

Gli utenti che accederanno, invece, per la prima volta al Servizio Mensa, potranno essere iscritti tramite la procedura di registrazione sotto riportata.

## **REGISTRAZIONE** per i Genitori/Tutori non ancora presenti nel sistema

(ovvero: che non hanno ancora nessun alunno che usufruisce del Servizio di refezione scolastica presso le scuole del Comune di Trofarello).

Per registrarsi al sistema, (1) cliccare su Iscrizioni e (2) successivamente su Registrati

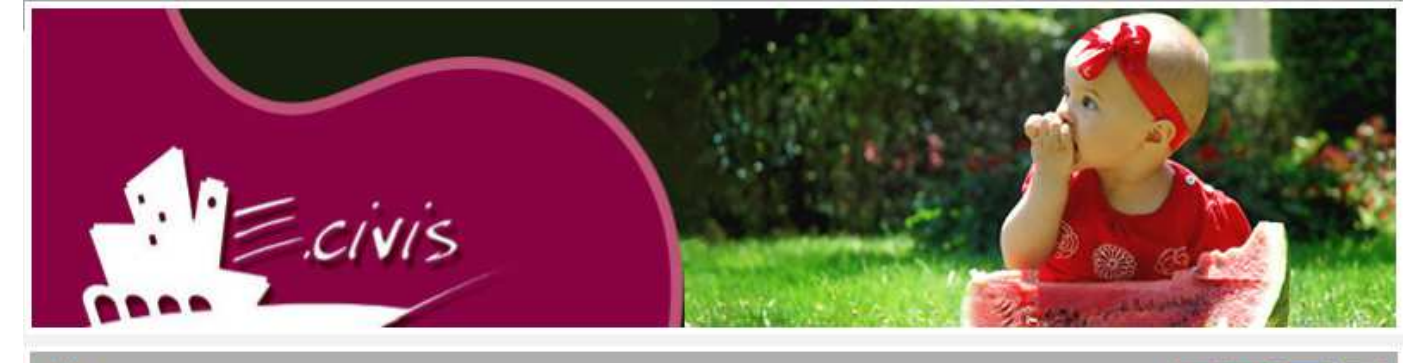

News

Documenti

Iscrizioni

Per accedere al servizio di iscrizioni online effettuare il login

Viente:

Per accedere al servizio di iscrizioni online effettuare il login

Sei un nuovo utente?

Registrati

Accedi

Hai dimenticato la password?

Dovranno essere successivamente inseriti i propri dati anagrafici (inserire i dati del genitore/tutore), un indirizzo di posta elettronica e scegliere una propria password. Premere quindi il pulsante **OK**.

| Registrazione                                  |                                    |
|------------------------------------------------|------------------------------------|
| Codice Fiscale *                               |                                    |
| Cognome *                                      |                                    |
| Nome *                                         |                                    |
| E-mail *                                       |                                    |
| Password *                                     |                                    |
| Conferma Password *                            |                                    |
| Password Caratteri validi (a<br>Lunghezza da 6 | aAbBzZ] e [09]<br>i a 10 caratteri |
|                                                | OK Annulla                         |
| * campi obb                                    | igatori                            |

PRIMO ACCESSO AL SITO per i Genitori/Tutori che hanno appena effettuato la Registrazione. Collegarsi all'indirizzo www.comunetrofarello.ecivis.it ed inserire come codice utente il proprio codice fiscale e come password quella scelta.

# ACCESSO

Collegarsi all'indirizzo **www.comunetrofarello.ecivis.it** e **(1)** inserire il proprio codice utente e la propria password negli appositi spazi e **(2)** premere Accedi.

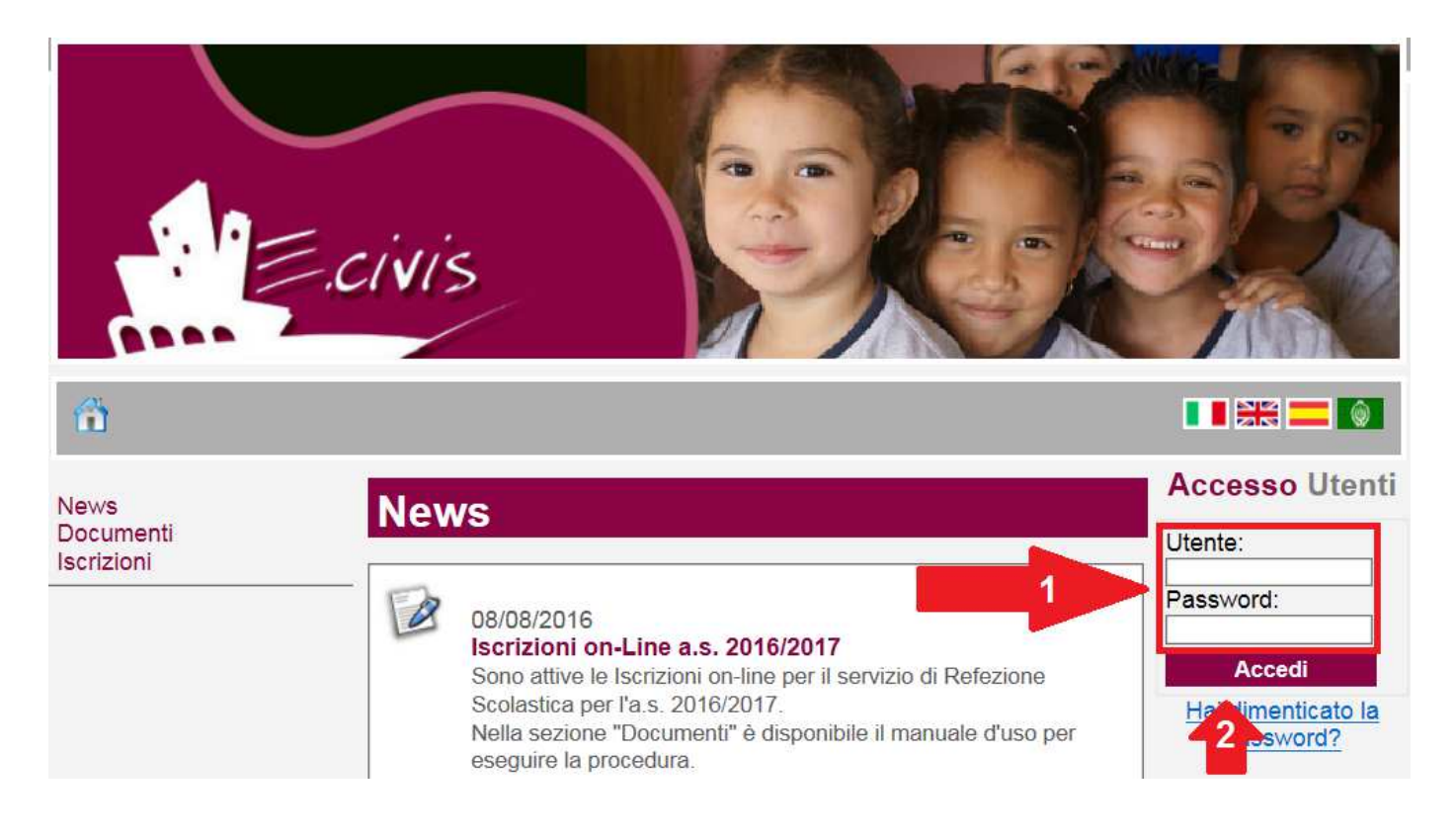

# **RICHIESTA DI ISCRIZIONE AI SERVIZI**

Una volta eseguito l'accesso, compare la seguente schermata principale:

Cliccare sulla voce Iscrizioni.

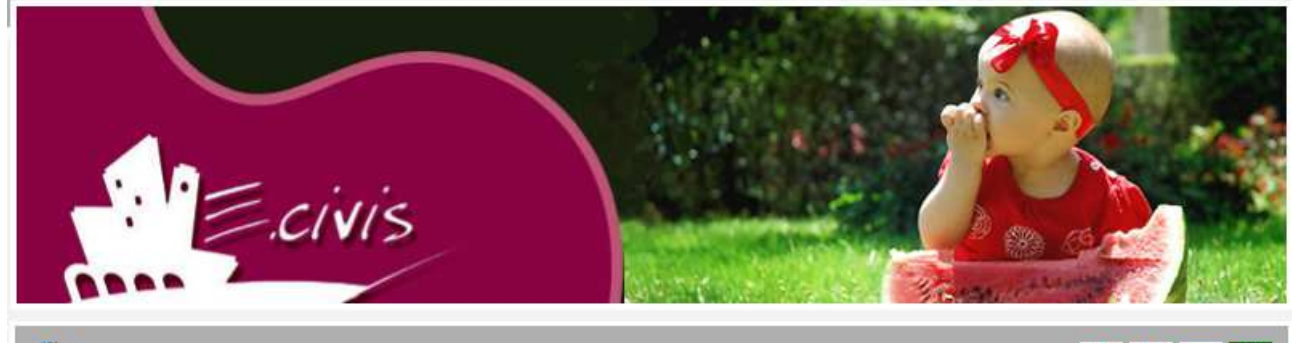

Benvenuto, Steiner Divise | Cambia Password | Esci

News

News Documenti Iscrizioni

Nessuna news disponibile

#### Anagrafica

Anagrafica Genitore/Tutore Anagrafica Alunni

#### **Refezione Scolastica**

Dettagli Servizio Stato contabile

## Cliccare su Moduli d'Iscrizione.

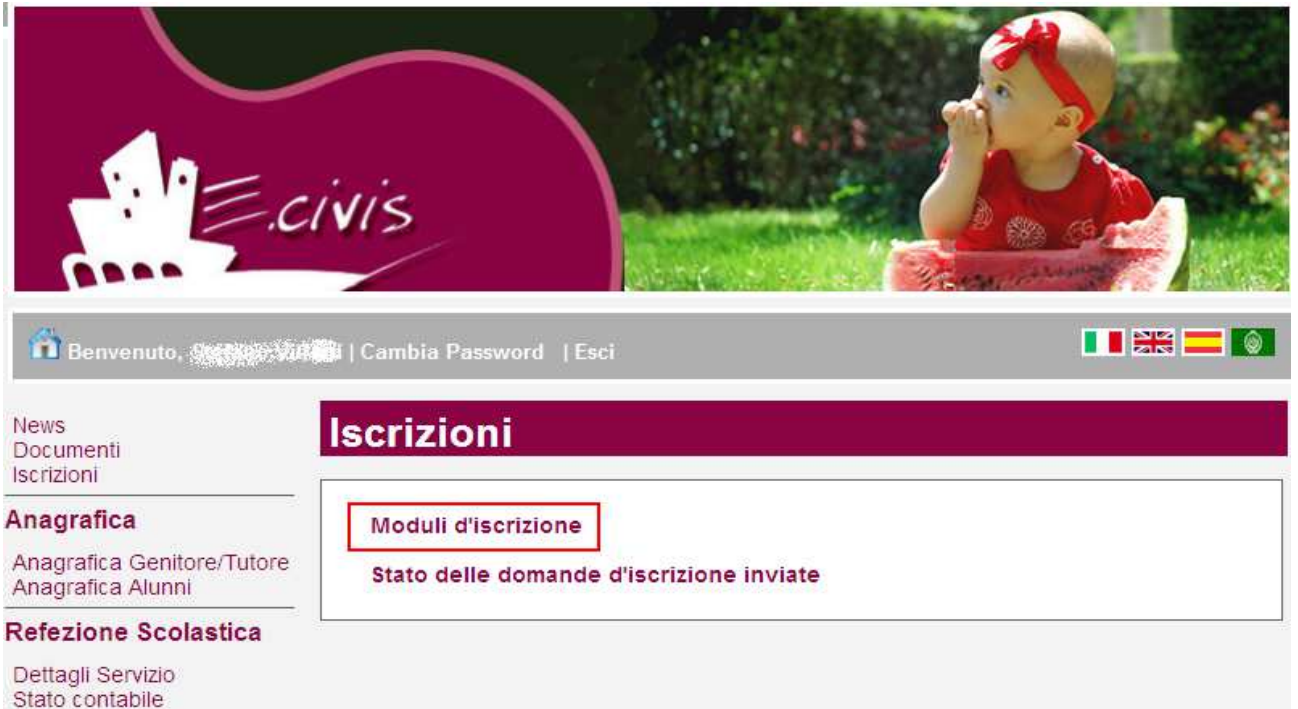

## Selezionare il modulo richiesto

(Attenzione: il Sistema automaticamente non permetterà l'accesso al modulo d'iscrizione per il nuovo anno scolastico se è presente un saldo a debito maggiore di € 20,00 riferito agli anni precedenti). Una volta cliccato su **Refezione Scolastica 2016/2017**, in caso di debito il Sistema comunicherà il saldo negativo dell'anno scolastico 2015/2016. Potrete ricaricare quanto indicato

presso i punti vendita autorizzati, oppure *on-line* dalla sezione pagamenti, e procedere successivamente all'iscrizione.

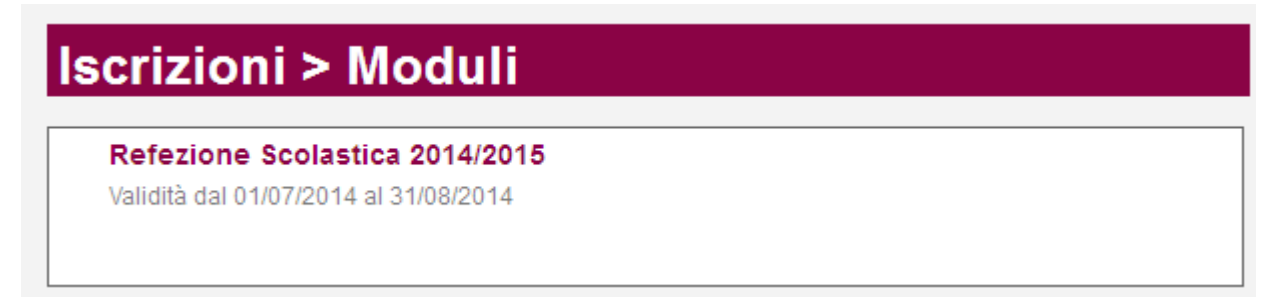

Il sistema mostrerà il modulo di domanda di iscrizione **da compilare nella sua interezza**. Le informazioni anagrafiche relative al tutore e ai figli già presenti nel sistema sono inserite automaticamente nel modulo della domanda. **E' possibile modificarle** se nel frattempo sono intervenute variazioni.

Per completare l'invio della domanda, premere il pulsante **Invia Richiesta**. Se alcuni dati obbligatori non sono stati inseriti, il sistema ripropone la domanda, segnalando in rosso quali campi non sono stati compilati.

Se la domanda è stata compilata correttamente, il sistema mostra il messaggio "la domanda di iscrizione è stata registrata". Cliccando sulla voce sottostante scarica il modulo in formato pdf sarà possibile scaricare la domanda compilata in formato pdf.

Cliccare quindi sul pulsante Avanti>>

## CONTROLLO DELLO STATO DELLA DOMANDA INVIATA

Dal sito è possibile controllare la situazione delle domande inoltrate cliccando su Iscrizioni

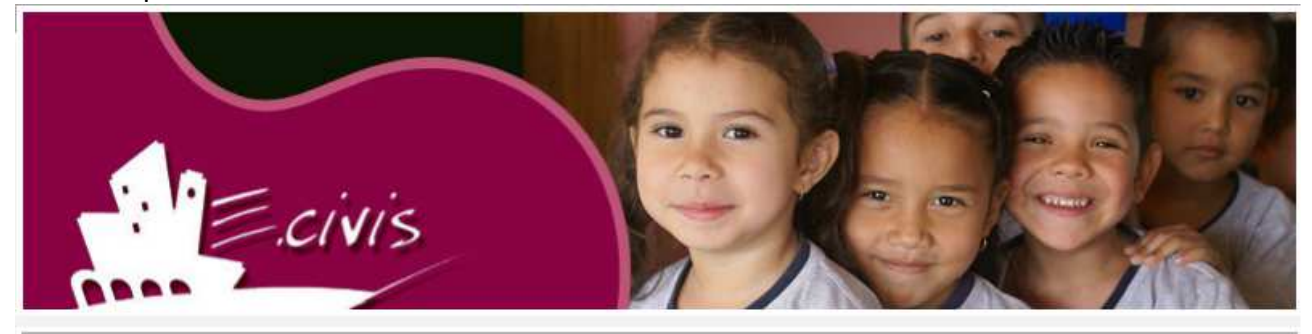

Benvenuto, ALTA LANCALCE, Cambia Password | Esci

News Documenti Iscrizioni News

## Anagrafica

Nessuna news disponibile

Anagrafica Genitore/Tutore Anagrafica Alunni

#### **Refezione Scolastica**

Dettagli Servizio Stato contabile

#### e successivamente su Stato della domanda di iscrizione inviata

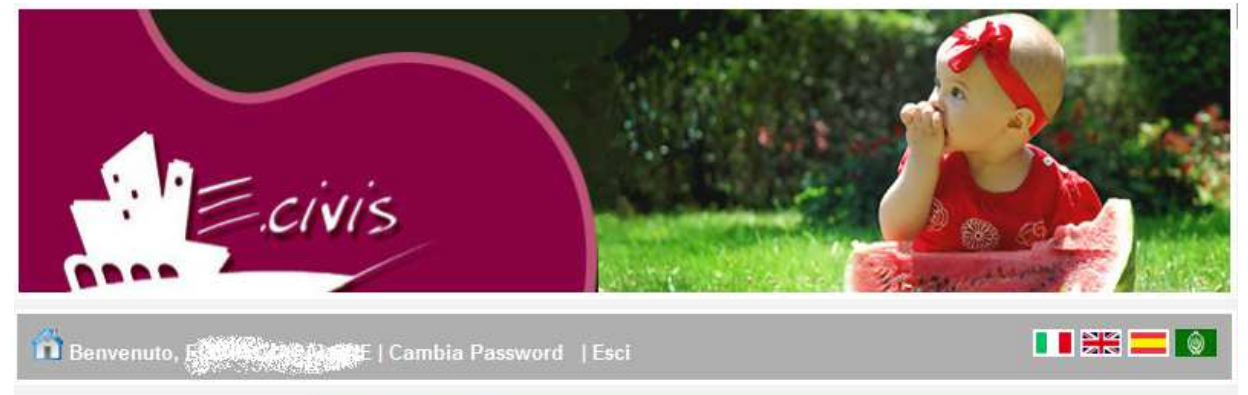

| Iscrizioni                               |                                                                              |
|------------------------------------------|------------------------------------------------------------------------------|
| Moduli d'iscrizione                      |                                                                              |
| Stato delle domande d'iscrizione inviate |                                                                              |
|                                          | SCRIZIONI<br>Moduli d'iscrizione<br>Stato delle domande d'iscrizione inviate |

Il sistema mostra quindi l'elenco delle domande inviate e la situazione di ognuna:

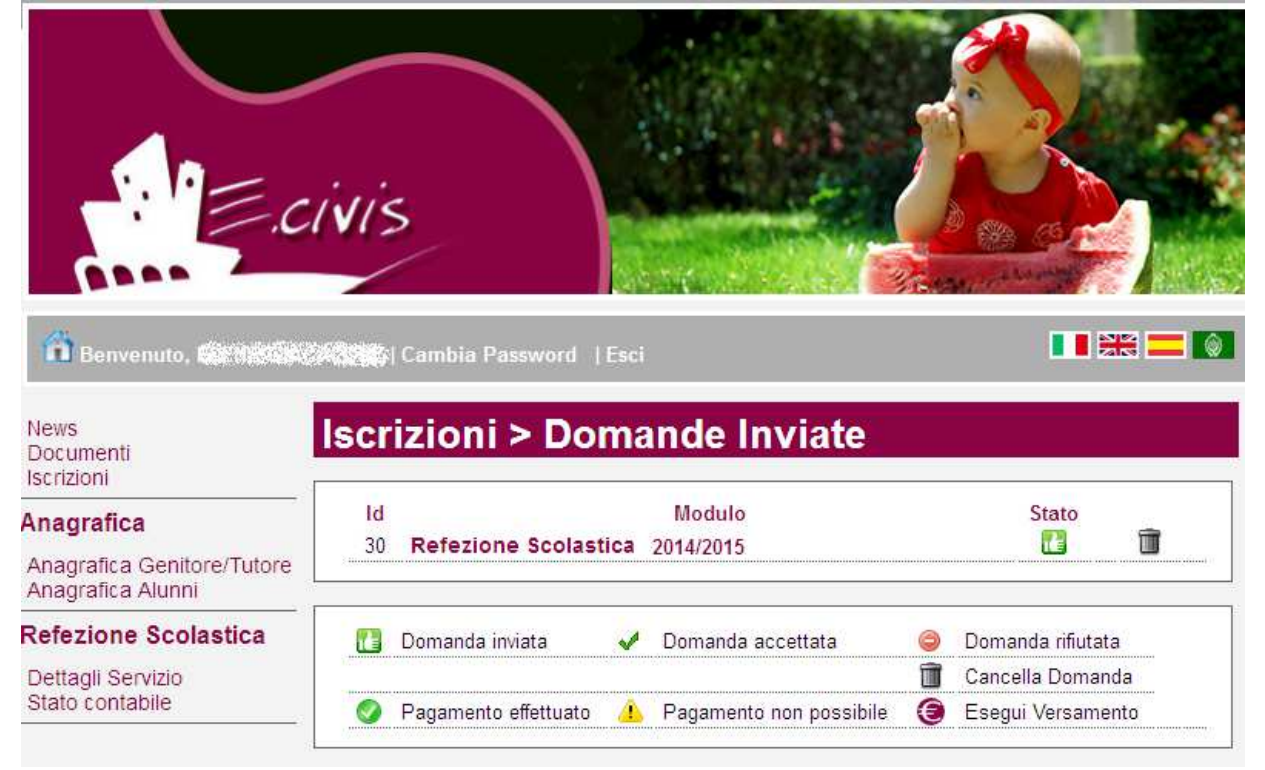

Nell'esempio sopra riportato, il genitore ha inoltrato la domanda ed è in stato di "Domanda inviata" (il simbolo dello stato ci riporta che la domanda è stata inviata correttamente).

PRIMA DELL'INIZIO DEL SERVIZIO, E' NECESSARIO AVERE UN <u>SALDO POSITIVO DI ALMENO € 50,00</u>, PER CUI NON SARANNO CONFERMATE LE ISCRIZIONI DI UTENTI CON UN SALDO INFERIORE.

### Cancellazione domanda

Dalla finestra che mostra la situazione è possibile cancellare una domanda inoltrata annullando quindi la richiesta corrispondente all'iscrizione. Questa operazione è utile nel caso ci si renda conto di aver effettuato un errore nella compilazione della domanda oppure non si voglia più usufruire del servizio.

NB: è possibile cancellare la domanda solo se lo stato è 🚺 Domanda inviata